## **Installing Simple FM Tools**

## **System Requirements**

Operating System

• Windows 7 or XP

## AutoCAD

- AutoCAD 2011 2014
- AutoCAD Architecture 2011 2014

## Installation Instructions

1. Unzip the file folder and double click the setup file.

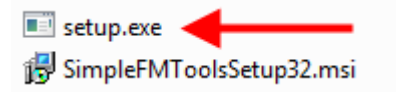

2. When prompted, select the version of AutoCAD where the tool palette will be installed.

| Relect an AutoCAD Version to install with.        | 23 |
|---------------------------------------------------|----|
| AutoCAD 2012-English<br>AutoCAD Architecture 2012 |    |
| OK                                                |    |

3. Open the version of AutoCAD where the tool palette was installed. You will be prompted with an option to purchase Simple FM Tools or to continue in Tag Only Mode.

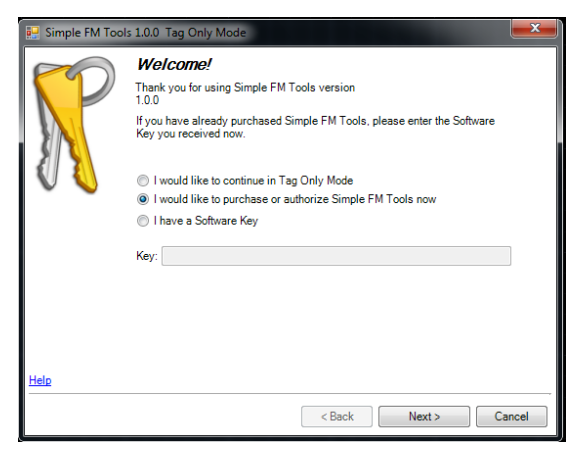

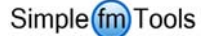

- **Tag Only Mode**. This option enables the fmTAG functions only, excluding the post-tag audit feature and the Tag Report. fmLABEL and fmAUDIT functions are disabled.
- **Purchase or authorize Simple FM Tools.** This option will retrieve a code ID from computer and ask you if you would like to phone or email the code to Simple Solutions FM for licensing. When Simple Solutions FM receives your computer code ID a software key will be generated and either phoned or emailed back to you.
- I have a Software Key. This option is used to activate your license. Enter the software Key that you received from Simple Solutions FM.
- 4. Choose a method to purchase your license key from Simple Solutions FM (either Phone or Email).

| 🔛 Simple FM Tools 1.0.0 Tag Only Mode |                                                                |  |
|---------------------------------------|----------------------------------------------------------------|--|
| 0                                     | Purchase<br>Thank you for choosing to purchase Simple FM Tools |  |
|                                       | Please select your preferred method to obtain your license:    |  |
| V V                                   | E-mail                                                         |  |
|                                       | Phone                                                          |  |
|                                       |                                                                |  |
|                                       |                                                                |  |
|                                       |                                                                |  |
|                                       |                                                                |  |
|                                       |                                                                |  |
| Help                                  |                                                                |  |
|                                       | < Back Next > Cancel                                           |  |

5. Click Next and your computer code ID code will be displayed in the Code text box. Phone or Email that code to Simple Solutions FM. Once the code and payment for the license have been received your software key will be generated.

| 💀 Simple FM Tool | is 1.0.0 Tag Only Mode                                                                                                    |
|------------------|----------------------------------------------------------------------------------------------------|
|                  | Order via Email    To complete your purchase, fill in the personal data below then you can choose to issue the request via your default Email application or Copy to the clipboard for pasting into a Web enabled Email application.    Code:  2632    Name: |
|                  | < Back Finish Cancel                                                                                                    |

- 6. When you receive your software key, enter it in the Key text box and click Next to finish the install.
- 7. In AutoCAD, click the FM icon located in the AutoCAD Application Status Bar (lower right corner of AutoCAD) to open the Simple FM Tools palette.

MODEL 🔄 😐 🙏 1:1 🕆 🎊 🔀 🛱 🏲 FM 🔯 🗸 🗖